# Blue Card Services

Working together to keep kids safe

# Managing your blue card register

## **Blue card register**

The 📧 Blue card register screen shows a list of all the blue card applicants and card holders linked to your organisation.

In this view, you can see:

- 1. **Name:** applicant or card holder's name and (in brackets) how many child-related activities are associated with them specific to your organisation.
- 2. Date of birth: applicant or card holder's date of birth.
- 3. **Reference:** online account number, applicant ID or blue or exemption card number (if relevant).
- 4. **Outcome:** current blue card outcome.
- 5. **Card type:** card holder's card type card holder's card type e.g. volunteer (V), paid (P) or exemption (E) (if relevant).
- 6. Card expiry: date blue or exemption card will expire (if relevant).

| Blu | ue card registe | r              |               |           |            |           |             |
|-----|-----------------|----------------|---------------|-----------|------------|-----------|-------------|
|     | Search          | 1              | 0             |           | •          | •         | Č,          |
|     | View results    | Ψ              | 4             | <b>P</b>  | 4          | Ŷ         | Ŷ           |
|     |                 | Name           | Date of birth | Reference | Outcome    | Card Type | Card Expiry |
|     | >               | John Smith (1) | 01-01-1993    | 1329863/2 | Valid card | V         | 28-08-2020  |
|     | >               | Jane Doe (1)   | 01-01-1983    | 1707154/1 | Valid card | V         | 23-05-2021  |

If you click > you are also able to see:

- 7. **Employment type:** the type of child-related activity this person undertakes within your organisation.
- 8. **Applicant type:** type of application (volunteer, paid or student).
- 9. **Date link established:** date the link between your organisation and the applicant or card holder established.

| arch      |                                |               |                |                         |           |               |
|-----------|--------------------------------|---------------|----------------|-------------------------|-----------|---------------|
| irch      |                                |               |                |                         |           |               |
| w results |                                |               |                |                         |           |               |
|           | Name <b>0</b>                  | Date of birth | Reference      | Outcome                 | Card Type | Card Expiry ^ |
| ~         | John Smith (1)                 | 01-01-1993    | 1329863/2      | Valid card              | V         | 28-08-2020    |
| Em        | ployment Type                  | 8-            | Applicant Type | 9 Date Link Established | ]         |               |
| Chi       | urches, clubs and associations |               | Volunteer      | 30/03/2020 10:50:06 AM  | 1         | A             |
|           |                                |               |                |                         |           |               |
|           |                                | 04 04 4000    | 4707454/4      | Mall date and           |           | 22.05.2024    |

Click v to minimise this view.

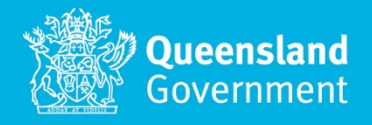

#### Searching your blue card register

When looking for a specific person within your blue card register:

- 1. Click Search to expand the search options.
- 2. Enter the search terms. Wildcard searches are available, so use \* on either side of your search term to refine your search results.
- 3. Click Search.

| Search — 1                                 | ^                               |
|--------------------------------------------|---------------------------------|
| First name                                 | Middle name                     |
|                                            |                                 |
| Last name                                  | Reference                       |
|                                            |                                 |
| Date of Birth range                        | Card Expiry Date range          |
| day/month/year <sup>-</sup> day/month/year | day/month/year - day/month/year |
|                                            | 3 means Search                  |

#### Sorting your blue card register

To sort the blue card register by a certain field, click the field's title. The blue card register will be sorted by the specified field.

A ^ will appear, indicating that the register is sorted by that field. Click the field again to sort in reverse order. The default sorting order is by card expiry, with the card closest to expiring appearing at the top.

| Blue | card regist | er             |               |           |            |           |               |
|------|-------------|----------------|---------------|-----------|------------|-----------|---------------|
| Se   | arch        |                |               |           |            |           | ~             |
| Vie  | ew results  |                |               |           |            |           | ^             |
|      |             | Name 0         | Date of birth | Reference | Outcome    | Card Type | Card Expiry ^ |
|      | >           | John Smith (1) | 01-01-1993    | 1329863/2 | Valid card | V         | 28-08-2020    |
|      | >           | Jane Doe (1)   | 01-01-1983    | 1707154/1 | Valid card | V         | 23-05-2021    |

## Exporting your blue card register

| Blue car  | d register                                                     |               |                                 |                                |           |                                    |       |
|-----------|----------------------------------------------------------------|---------------|---------------------------------|--------------------------------|-----------|------------------------------------|-------|
| Search    |                                                                |               |                                 |                                |           |                                    | ~     |
| View n    | esults                                                         |               |                                 |                                |           |                                    | ^     |
|           | Name ①                                                         | Date of birth | Reference                       | Outcome                        | Card type | Card expiry ^                      | ^ ^   |
| >         | Nellie Bonnie Ulrey (1)                                        | 18-01-1977    | 8890/11                         | Valid card                     | v         | 17-07-2023                         |       |
| >         | Ricky Annette Campobasso (1)                                   | 14-03-1984    | 83244/2                         | Valid card                     | v         | 17-07-2023                         |       |
| >         | Annette Tina Applegate (1)                                     | 07-09-1955    | 90044/7                         | Valid card                     | E         | 17-07-2023                         |       |
| >         | Lindsey Leona Jaskot (1)                                       | 13-08-1980    | 17997/5                         | Valid card                     | E         | 17-07-2023                         |       |
| >         | Edna Cora Schneiter (1)                                        | 14-06-1967    | 105201/4                        | Valid card                     | v         | 17-07-2023                         |       |
| >         | Opal Patsy Krumrine (1)                                        | 08-02-1959    | 127997/5                        | Valid card                     | E         | 17-07-2023                         |       |
| ><br>Deli | Deanna Angelo Hoffschneider (1)<br>nk selected Export results2 | 24-03-1987    | 53594/4<br>Go to page: 1 🖻 Iten | Valid card<br>ns per page 20 ~ | V         | 17-07-2023<br>1 - 20 of 1829 items | < > _ |

If you need to export the information in your blue card register:

- 1. Navigate to the blue card register.
- 2. Click Export results.

Please consider how this information is shared to protect the privacy of applicants' and card holders' personal information.

Note: the data exported from the blue card register is current only at the time of export.

#### **Outcomes**

There are a range of outcomes displayed in the blue card register within the Organisation portal

| Status                                      | Meaning                                                                    | Outcome                                                           |
|---------------------------------------------|----------------------------------------------------------------------------|-------------------------------------------------------------------|
| Application pending                         | Applicant has verified identity with TMR but has not applied               | Cannot work with children                                         |
| Application in progress                     | Blue or exemption card application is in progress                          | Cannot work with children (unless applying for an exemption card) |
| Valid card and application in progress      | Holds valid blue or exemption card and has submitted a renewal application | Person can work with children                                     |
| Valid card                                  | Blue or exemption card issued and is active                                | Can work with children                                            |
| Valid clearance                             | Blue or exemption card issued but the card is not active                   | Can work with children                                            |
| No valid card—contact<br>Blue Card Services | Person does not have an application in progress, or a valid card           | Cannot work with children                                         |
| Negative notice                             | Person has a current negative notice                                       | Cannot work with children                                         |
| Disqualified person                         | Person is disqualified                                                     | Cannot work with children                                         |
| Card suspended                              | Blue or exemption card has been suspended                                  | Cannot work with children                                         |

\*Please note if renewal has been submitted prior to a card expiring, the applicant can continue to work while their renewal application is processing, even if the current card expires while the application is processing. You can check if a renewal was submitted on time in the notices tab. If you are unsure if someone can work, please contact us.

### Modifying an existing child-related activity

In some circumstances, you may need to modify an existing child-related activity. This may occur when a card holder switches from a volunteer to paid position, or where a card holder changes roles within your organisation.

To modify an existing child-related activity:

- 1. Navigate to the 🗷 Blue card register.
- 2. Click > next to the person whose CRA you wish to modify.

#### 3. Click the binoculars.

| Search      |                         |      |                  |           |       |                        |           |               |
|-------------|-------------------------|------|------------------|-----------|-------|------------------------|-----------|---------------|
| View result | 2                       |      |                  |           |       |                        |           |               |
|             | Name <b>1</b>           | Date | of birth         | Reference | Outco | ome                    | Card Type | Card Expiry ^ |
| ~           | Julie Tiffany Ragel (1) | 15-0 | 5-1998           | 1602063/1 | Valid | card                   | V         | 10-06-2020    |
|             | Employment Type         |      | Applicant Type   |           |       | Date Link Established  |           |               |
|             | Child care_LongName     |      | Student_LongName |           |       | 17/05/2017 12:11:36 PM |           | 3 – "         |

- 4. Update the CRA details.
- 5. Click Save.

| Future Advances Labs       Applicant/card holder information       First name     Last name       Julie     Ragel       Middle name       Tiffany         Child-related activity information       Applicant type: | × |
|----------------------------------------------------------------------------------------------------|---|
| Applicant/card holder information First name Last name Julie Ragel Middle name Tiffany Child-related activity information Applicant type: Child-related activity information CRA received date: CRA received date: |   |
| First name Last name Julie Ragel Middle name Tiffany Child-related activity information Applicant type: Child-related activity information CRA received date:                                                      |   |
| Julie Ragel Middle name Tiffany Child-related activity information Applicant type: Employment type: CRA received date:                                                                                             |   |
| Middle name Tiffany Child-related activity information Applicant type: Employment type: CRA received date:                                                                                                    |   |
| Tifany Child-related activity information Applicant type: Employment type: CRA received date:                                                                                                    |   |
| Child-related activity information Applicant type:  Employment type: CRA received date:                                                                                                    |   |
| Crw received date.                                                                                                    |   |
| 29/04/2017                                                                                                    |   |
|                                                                                                    |   |

### Need help?

Call us on **1800 113 611** or **07 3211 6999**, email <u>organisationportal@bluecard.qld.gov.au</u> or <u>visit</u> <u>www.qld.gov.au/bluecardorgportal</u>. If you need an interpreter, contact **Language Loop** on 1800 512 451.